## **Dogs Queensland Breeder Advertisement – Resize Images**

How to Resize Photos using Windows 10.

Open Windows Explorer and Right Click on image to be resized and select Edit with Paint 3D

| Open                       |         |
|----------------------------|---------|
| Create a new video         | 6       |
| Edit with Photos           |         |
| Edit with Paint 3D         | 124519. |
| Set as desisten background | 9       |

Once the image is open in Paint 3D Right click on image and Select Canvas Options

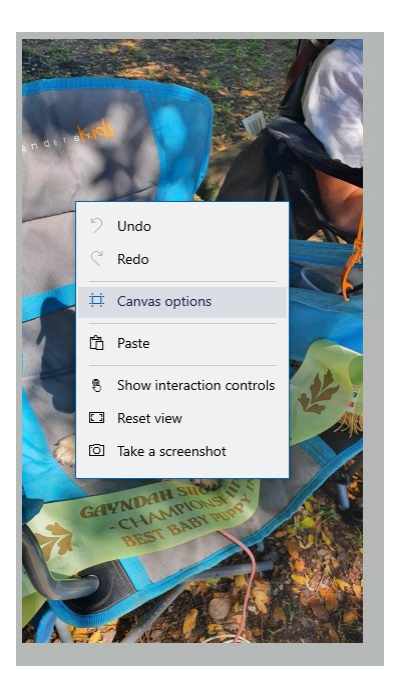

In the Canvas Options-select Lock Aspect Ratio and Resize Image check boxes and alter either the Width to 770 or Height to 540

| Show canvas     |              |        |  |
|-----------------|--------------|--------|--|
| On On           |              |        |  |
| Transparent ca  | invas        |        |  |
| Off             |              |        |  |
|                 |              |        |  |
| Resize canvas   |              |        |  |
| Width           | Heigh        | ıt     |  |
| 304 px          |              | 540 px |  |
| Cock asp        | ect ratio    |        |  |
| 🖌 Resize in     | nage with ca | invas  |  |
|                 | $\sim$       |        |  |
| Rotate and flip | )            |        |  |
| ୍               | ৯ 🔺          |        |  |
|                 |              |        |  |

Uncheck Lock Aspect and Resize image with canvas and set either the Width to 770 or Height to 540

| Canvas      | ;           |            |        |
|-------------|-------------|------------|--------|
| Show can    | vas         |            |        |
|             | On          |            |        |
| Transpare   | nt canvas   |            |        |
|             | Off         |            |        |
|             |             |            |        |
| Resize car  | ivas        |            |        |
| Width       |             | Height     |        |
| 770px 540px |             | рх         |        |
| Lock        | aspect rati | 0          |        |
| Resi        | ze image w  | ith canvas |        |
|             | Pixels      |            | $\sim$ |
| Rotate an   | d flip      |            |        |
| 0           | ି           | 45         | 4      |
| 2           | 2           | -4         | -      |
|             |             |            |        |

## Save the image and upload to website

Choose file

Please note images must be 770px wide and 540px high, and no larger than 300kb in size. If you need help resizing your images please email them to info@dogsqueensland.org.au